# LEDVANCE tapTronic

# Installation Guide

| Field-Programmable         | Models 36W, 55W and 88W           |
|----------------------------|-----------------------------------|
| Constant Current, Dimmable | 75856 LEDrv36UNVL1000DIM1AUX12NFC |
| Linear NFC LED Drivers     | 75857 LEDrv55UNVL1300DIM1AUX12NFC |
| (Near Field Communication) | 75858 LEDrv88UNVL2400DIM1AUX12NFC |

For warranty coverage, please register at www.ledvanceUS.com

| Product must be in<br>Disconnect line volt | stalled by a License    |                |  |
|--------------------------------------------|-------------------------|----------------|--|
| Disconnect Line volt                       |                         | d Electrician. |  |
| Disconneet Enic Voit                       | age before installing o | r replacing.   |  |
| Case must be ground                        | led.                    |                |  |
| Wires rated min. 90°                       | C (194°F) or equivaler  | nt.            |  |
| AWG #18-20 GA, sol                         | d copper wire only.     |                |  |
| Class 2 power supply                       | . Dry and Damp locat    | ions only.     |  |
| Complies with FCC 4                        | 7 CFR part 15 Class A/  | Clause A       |  |
|                                            |                         |                |  |
|                                            |                         |                |  |

#### WWW.LEDVANCEUS.COM

#### Please stay close to the driver and connect. LED Driver model will come up on our screen once it's recognized.

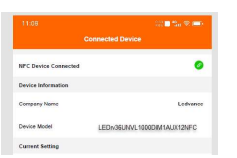

#### 4. Once connected to your NFC LED Driver, you are ready to program it to your desire settings.

#### 4.1 Programing options and range parameters will be based on the model you are working with.

| Linear NFC LED Drivers have four different progra | ammable segments: |
|---------------------------------------------------|-------------------|
|---------------------------------------------------|-------------------|

| Current    | mA resolution to match LED load as precise as you can.                                |
|------------|---------------------------------------------------------------------------------------|
| Dim %      | 0-10V programmable dimming down to 1%. Dimming curve will populate for data analysis. |
| Dim to Off | turns off lights below min. dim level                                                 |
| Soft Start | Provides a few sers 0-100% output gentle turn on effect                               |

#### All NFC LED Drivers come with default settings and ready to be use. Details of default data are below-

|        |        |                             | Fac     | tory Def | ault Setting |          |
|--------|--------|-----------------------------|---------|----------|--------------|----------|
|        | Naed # | Description                 | Current | Dim      | Dim to       | Soft     |
|        |        |                             | (mA)    | %        | Off          | Start    |
| Linear | 75856  | LEDrv36UNVL1000DIM1AUX12NFC | 500     | 1%       | disabled     | disabled |
|        | 75857  | LEDrv55UNVL1300DIM1AUX12NFC | 700     | 1%       | disabled     | disabled |
|        | 75858  | LEDrv88UNVL2400DIM1AUX12NFC | 1400    | 1%       | disabled     | disabled |

## WWW.LEDVANCEUS.COM

# Safety Pre- cautions:

IMPORTANT: READ CAREFULLY BEFORE INSTALLING THE FIXTURE. RETAIN FOR FUTURE REFERENCE.

GENERAL: Upon receipt of the driver, thoroughly inspect for any freight damage which should be brought to the attention of the delivery carrier. Please keep this Quick Installation Guide for further reference.

Modifications to the product void the warranty

# Product Specification

| ear | 75856 | LEDrv36UNVL1000DIM1AUX12NFC | Field-Programmable. NFC (Near Field Communication)<br>Linear LED Driver 36W, Constant Current. 100-1000 mA,<br>Dim 1-100%, AUX-12V, 120-277V |
|-----|-------|-----------------------------|----------------------------------------------------------------------------------------------------|
|     | 75857 | LEDrv55UNVL1300DIM1AUX12NFC | Field-Programmable. NFC (Near Field Communication)<br>Linear LED Driver 55W, Constant Current. 130-1300 mA,<br>Dim 1-100%, AUX-12V, 120-277V |
|     | 75858 | LEDrv88UNVL2400DIM1AUX12NFC | Field-Programmable. NFC (Near Field Communication)<br>Linear LED Driver 88W, Constant Current. 240-2400 mA,<br>Dim 1-100%, AUX-12V, 120-277V |

# Installation wiring diagram:

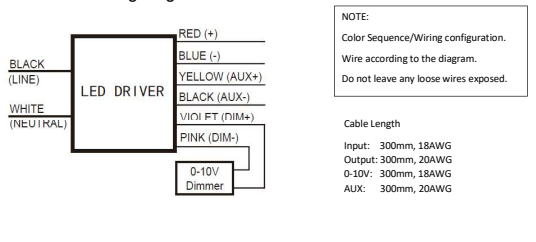

LEDVANCE 5450 Eglarer Drine

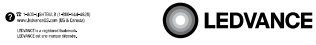

### WWW.LEDVANCEUS.COM

#### 6. The app walks you through each option. Easy to follow. Once ready to program, simply select PROGRAM

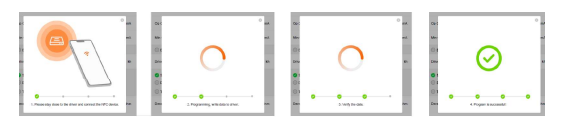

#### 6a. Any failed errors, please check connectivity between phone and driver. Try again.

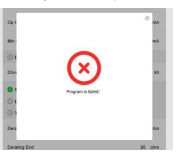

7. When checking on an NFC LED Driver- Simply open the APP, tap your phone to the NFC tap area on the driver and select READ.

7.1 NFC LED Driver model will come up on our screen once it's recognized. It will pull current data for it.

Modify if needed. Use data to copy on the next NFC LED Driver replacing it, if necessary.

7.2 Keep in mind to keep driver and phone connected via NFC, or an error may come up to alert you

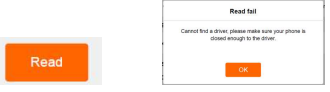

#### 8. You are now ready to run your product with a customized programmed NFC LED Driver

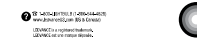

# LEDVANCE

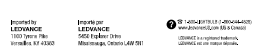

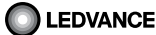

#### How to program the NFC LED Drivers

WWW.LEDVANCEUS.COM

# 1. The NFC LED Drivers are compatible with iOS and Android latest models.

| See ref. list below for further details.                                             |
|--------------------------------------------------------------------------------------|
| iOS and Android                                                                      |
| iPhone 13 / 13 Mini / 13 Pro / 13 Pro Max                                            |
| iPhone 12 / 12 mini / 12 Pro / 12 Pro Max / iPhone SE (2nd generation)               |
| iPhone 11 / 11 Pro / 11 Pro Max / XS / XS Max / XR / X / 8 Plus / 8 / 7 / 7 Plus / 6 |
| LG G7 / V30+                                                                         |
| Google Pixel / Pixel 3XL / 3 / 2XL / 2, Nexus 5X / 6P                                |
| Sony XZ2 Premium, Sony XZ3                                                           |
| Samsung Galaxy S20 / S20+ / S20 Ultra / S10 / S10e / S10+ / S9 / S9+ / S8 / S8+      |
| Note 9 / Note 8                                                                      |

2. Download the tapTronic APP by going to your APP store and typing in "tapTronic" or by scanning the QR code on the PIB.

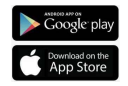

#### 3. Once you've installed the tapTronic software APP on your phone, locate the NFC Antenna area on your smart phone. Open your APP. You will want to tap your phone's NFC area to the NFC area on the LED Driver.

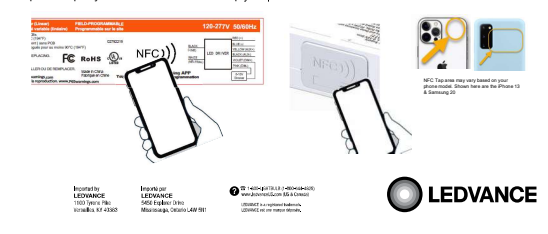

# WWW.LEDVANCEUS.COM

9. Installation needs to comply with National Code and any State and local electrical codes.

Remember- Always check the driver's label to make sure it has the proper input/output of voltage. Check your light fixture wattage to make sure it is not above the driver's max load.

Mount the driver. Select a suitable location, use keyholes to secure. Follow wiring diagram accordingly. Remember driver's case must be grounded in accordance to National Electric Code.

11. Connecting a dimmer. This series of LED drivers are dimmable with any standard 0-10V dimmer based on ansi. NOTE: if your dimmer is not part of our list, just simple check with dimmer manufacture for compatibility.

12. You are now ready to power your customized programmable NFC LED Driver.

# Trouble Shooting Checklist

- Check your power source. Check electrical connections. Check product on hand is part of the Let/vance's NFC LED Drivers series. Check correct APP was downloaded. Know where NFC tap areas are located on both phone and driver. Other errors-contact Let/vance Customer service.

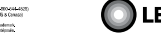

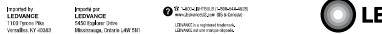

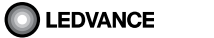

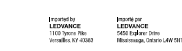

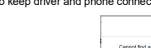

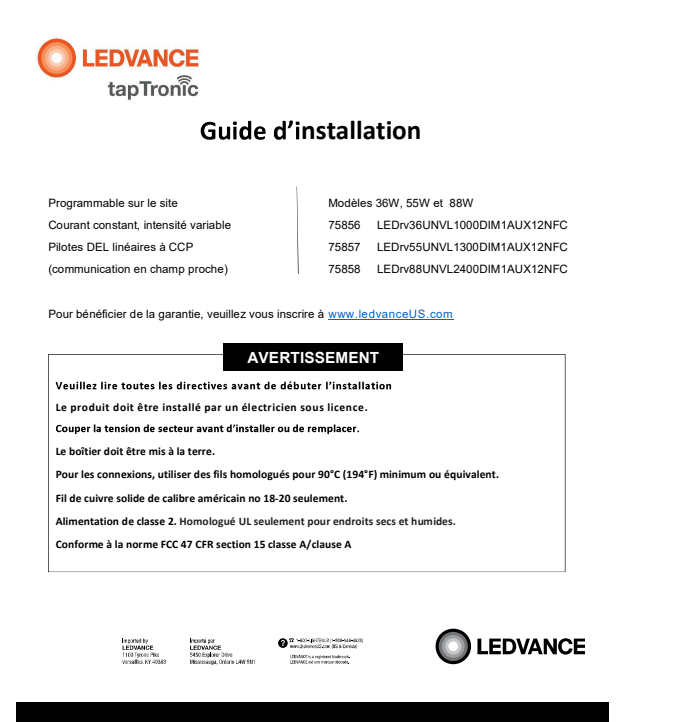

#### WWW.LEDVANCEUS.COM

Demeurer près du pilote et se connecter. Une fois reconnu, le modèle de pilote DEL s'affichera sur l'écran.

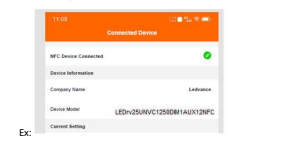

#### 4. Une fois connecté à votre pilote DEL à CCP, vous êtes prêt pour la programmation de vos réglages préférés

4.1 Les options de programmation et plages de paramètres sont basées sur votre modèle nilataa DEL à CCB r ont offrir diffór

| Les p | notes DE | Lacop | peuvent offin | differents | segments | programmables | • |
|-------|----------|-------|---------------|------------|----------|---------------|---|
|       |          |       |               |            |          |               |   |

| Courant   | Résolution mA s'agençant à la charge DEL aussi précise que vous le pouvez.                 |
|-----------|--------------------------------------------------------------------------------------------|
| %         | Gradation 0-10V programmable en baisse jusqu'à 1%. La courbe de gradation alimente les     |
| gradation | analyses de données.                                                                       |
| Gradation | Éstas las localizadas en el estas de enclusion estatement                                  |
| à l'arrêt | Eteint les lumières sous le niveau de gradation minimum.                                   |
| Doux      | Brequire up allumate dour pour obtable up flux luminour do 0 à 100% on qualques socies dos |
| allumage  | Flocule un allumage uoux pour obtenir un nux lumineux de o a 100% en queiques secondes.    |

Tous les pilotes DEL à CCP offrent des réglages par défaut et sont prêt à l'emploi. Les détails de données par défaut se retrouvent ci-dessous

|          |       |                             | Régla   | ge par e | léfaut à l'usi | ine       |
|----------|-------|-----------------------------|---------|----------|----------------|-----------|
|          | No    | Description                 | Courant | %        | Grad. à        | Allumage  |
|          | Naed  |                             | (mA)    | grad.    | arrêt          | doux      |
| Linéaire | 75856 | LEDrv36UNVL1000DIM1AUX12NFC | 500     | 1%       | désactivé      | désactivé |
|          | 75857 | LEDrv55UNVL1300DIM1AUX12NFC | 700     | 1%       | désactivé      | désactivé |
|          | 75858 | LEDrv88UNVL2400DIM1AUX12NFC | 1400    | 1%       | désactivé      | désactivé |

# WWW.LEDVANCEUS.COM

# Mesures de sécurité :

IMPORTANT : VEULLEZ LIRE ATTENTIVEMENT LES DIRECTIVES D'INSTALLATION AVANT DE DÉBUTER L'INSTALLATION DE CE LUMINAIRE, GARDER CES DIRECTIVES POUR RÉFÉRENCE FUTURE.

#### GÉNÉRAL :

Lors de la réception du pilote, vérifier soigneusement qu'il n'y a pas de dommages causés durant le transport et si des dommages sont constatés, aviser le transporteur.

Veuillez garder ce guide d'installation rapide pour référence future.

Les modifications apportées au produit annulent la garantie

# Spécification du produit

| Linéaire | 75856 | LEDrv36UNVL1000DIM1AUX12NFC | Programme sur le site. Pilote DEL linéaire à CCP<br>(communication en champ propre) 36W, courant constant.<br>100-1000 mA, gradation 1-100%, AUX-12V, 120-277V |
|----------|-------|-----------------------------|----------------------------------------------------------------------------------------------------|
|          | 75857 | LEDrv55UNVL1300DIM1AUX12NFC | Programme sur le site. Pilote DEL linéaire à CCP<br>(communication en champ propre) 55W, courant constant.<br>130-1300 mA, gradation 1-100%, AUX-12V, 120-277V |
|          | 75858 | LEDrv88UNVL2400DIM1AUX12NFC | Programme sur le site. Pilote DEL linéaire à CCP<br>(communication en champ propre) 88W, courant constant.<br>240-2400 mA, gradation 1-100%, AUX-12V, 120-277V |

# Schéma de câblage d'installation :

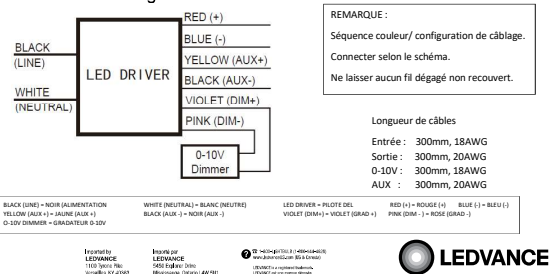

# WWW.LEDVANCEUS.COM

5. L'application vous indique chaque option. Facile à suivre. Une fois la programmation prête, choisir simplement PROGRAMME

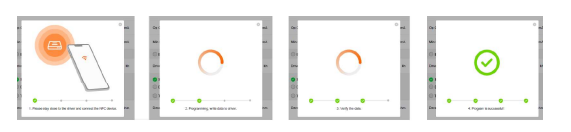

#### 5a. Pour tous les codes d'erreur, veuillez vérifier la connectivité entre le téléphone et le pilote. Réessayer,

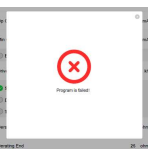

6. Lorsque vous vérifiez un pilote DEL à CCP - il suffit d'ouvrir l'application, d'appuyer la zone à CCP de votre téléphone sur la zone à CCP du pilote et de choisir READ (lecture)

6.1 Une fois reconnu. le modèle de pilote DEL à CCP s'affichera sur l'écran. Les données présentes s'afficheront. Les modifier si requis. Utiliser les données pour copier sur le prochain pilote DEL à CCP lors d'un futur remplacement

6.2 Ne pas oublier de garder le pilote et le téléphone connectés à CCP sinon une notification d'erreur s'affichera.

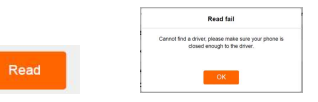

#### WWW.LEDVANCEUS.COM

i

l

1

# Comment programmer les pilotes DEL à CCP

1. Les pilotes à CCP sont compatibles avec les derniers modèles iOS et Android.

Pour tous les détails consulter la liste de référence ci-dessous.

| iOS et Android                                                                      |
|-------------------------------------------------------------------------------------|
| Phone 13 / 13 Mini / 13 Pro / 13 Pro Max                                            |
| Phone 12 / 12 mini / 12 Pro / 12 Pro Max / iPhone SE (2 <sup>e</sup> génération)    |
| Phone 11 / 11 Pro / 11 Pro Max / XS / XS Max / XR / X / 8 Plus / 8 / 7 / 7 Plus / 6 |
| G G7 / V30+                                                                         |
| Google Pixel / Pixel 3XL / 3 / 2XL / 2, Nexus 5X / 6P                               |
| ony XZ2 Premium, Sony XZ3                                                           |
| amsung Galaxy S20 / S20+ / S20 Ultra / S10 / S10e / S10+ / S9 / S9+ / S8 / S8+      |
| lote 9 / Note 8                                                                     |

2. Télécharger l'application tapTronic APP en visitant votre APP Store et en inscrivant « tapTronic » ou en balayant le code 2D sur la CCI.

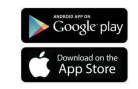

3. Une fois l'appli de logiciel tapTronic installée sur votre téléphone, repérer l'antenne à CCP sur votre téléphone intelligent. Ouvrir votre application. Appuyez la zone à CCP de votre téléphone sur la zone à CCP du pilote DEL

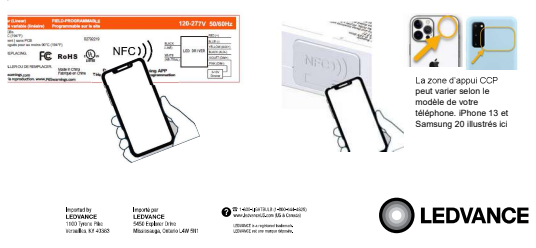

### WWW.LEDVANCEUS.COM

7. Vous êtes maintenant prêt à utiliser le produit avec un pilote DEL à CCP à programmation personnalisée.

8. L'installation doit se conformer au Code de l'électricité national et à tous les codes provinciaux et locaux.

Important - toujours vérifier l'information sur l'étiquette du pilote pour s'assurer de la bonne tension à l'entrée/sortie. Vérifier la puissance en watts du luminaire pour s'assurer qu'elle ne dépasse pas la charge maximale du pilote

9. Installer le pilote. Choisir un endroit approprié, utiliser les trous en forme de serrure pour rattacher. Suivre le exigences du Code de l'électricité national.

10. Raccorder un gradateur. Cette série de pilotes DEL offre une intensité variable avec tous les gradateurs standards 0-10V selon ANSI. REMARQUE : si votre gradateur ne fait pas partie de la liste, il suffit de vérifier la compatibilité avec le fabricant.

12. Vous êtes maintenant prêt à alimenter votre pilote DEL à CCP à programmation personnalisée

# Liste de vérification pour le dépannage

- Vérifier la source d'alimentation
- Verifier la source d'alimentation Verifier les raccours d'ectriques S'assurer que la produit en mains fait partie de la série de plotes à CCP de Ledvance Sasurer que la sonne application a été téléchargée Trouver les zones d'appui a CCP sur le téléphone et sur le plote Autres entres, contacter le service à la clientité de Lévance

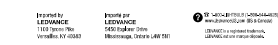

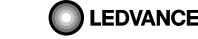

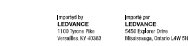

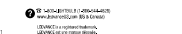

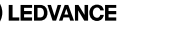

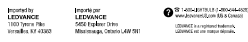

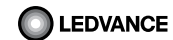